## EcoVadis改进行动计划(CAP) 使用指南

## 什么是改进行动计划 (CAP: Corrective Action Plan)?

CAP,改进行动计划是接受评估的公司与客户共享信息并且有效沟通的一种工具,它有助于用户共同定义和追踪改进行动 (CA: Corrective Action)的进度,从而改善并提升接受评估公司的企业社会责任表现。 通过CAP 您能够:

- ✔ 在线构建改进计划
- ✓ 实时沟通改进计划并完成改进行动(CA's)
- ✓ 针对指定改进行动发送问题,获得反馈

## 创建改进行动计划(CAP)的两个途径:

- 1. 客户提出要求
- 2. 由分数卡持有者创建

## 浏览及创建改进行动计划(CAP)

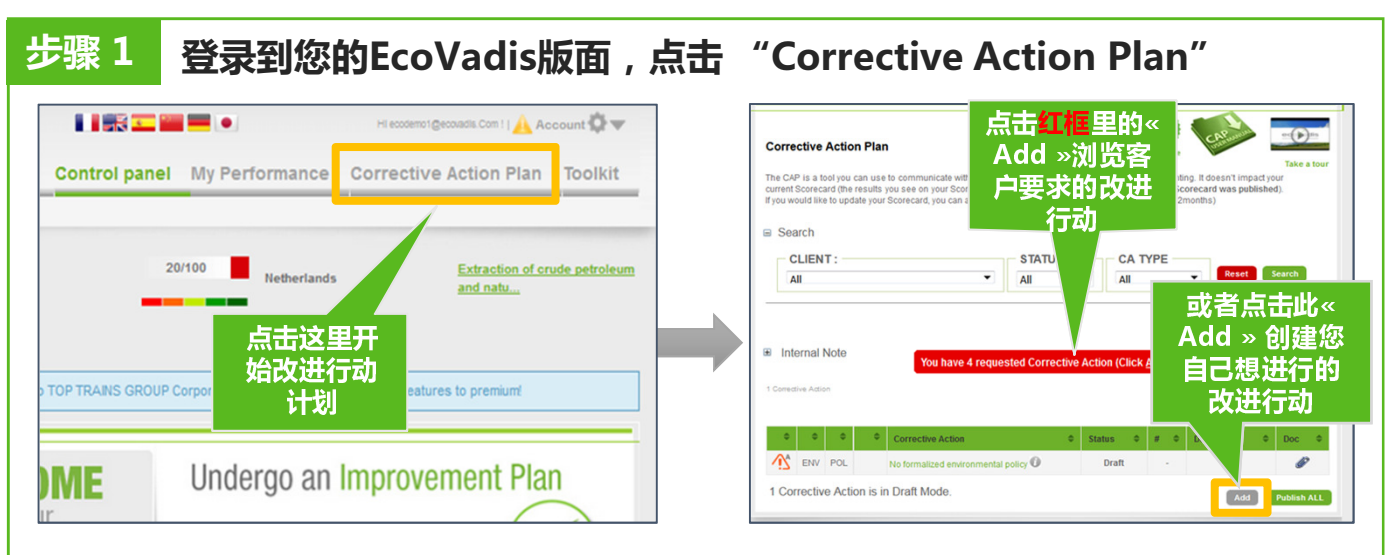

\*即使您没有从客户收到任何改进要求,您仍然可透过点击<Add>添加贵公司想作出的改进行动

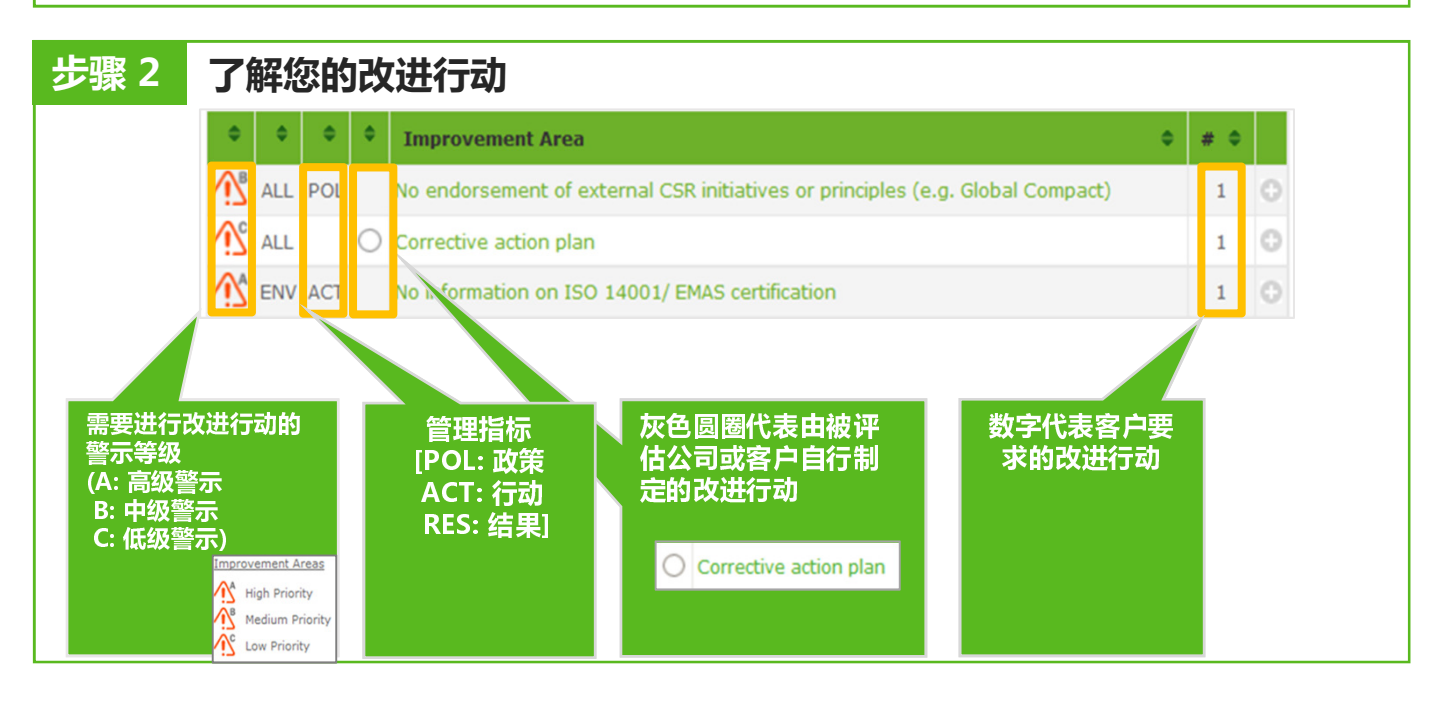

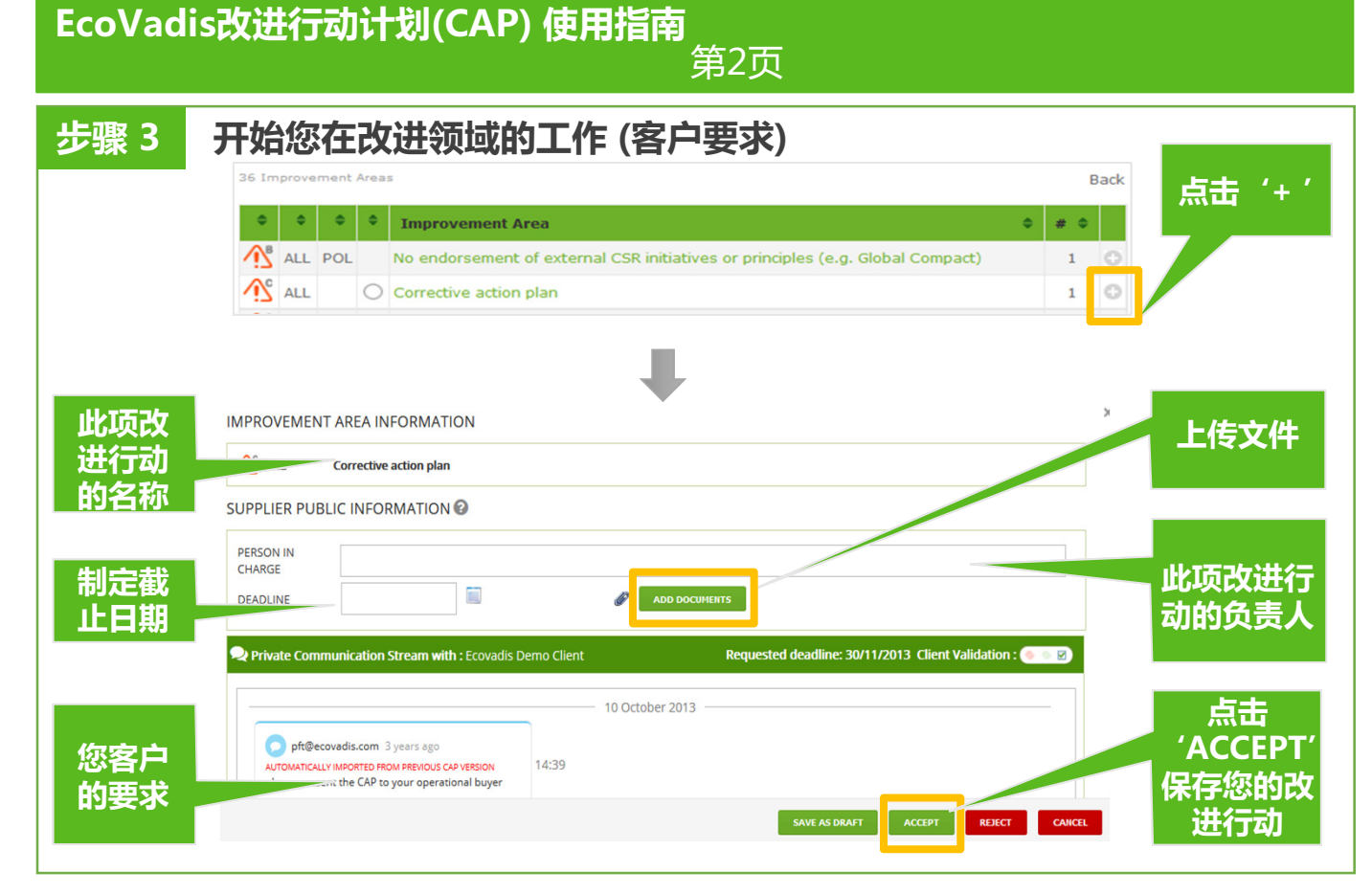

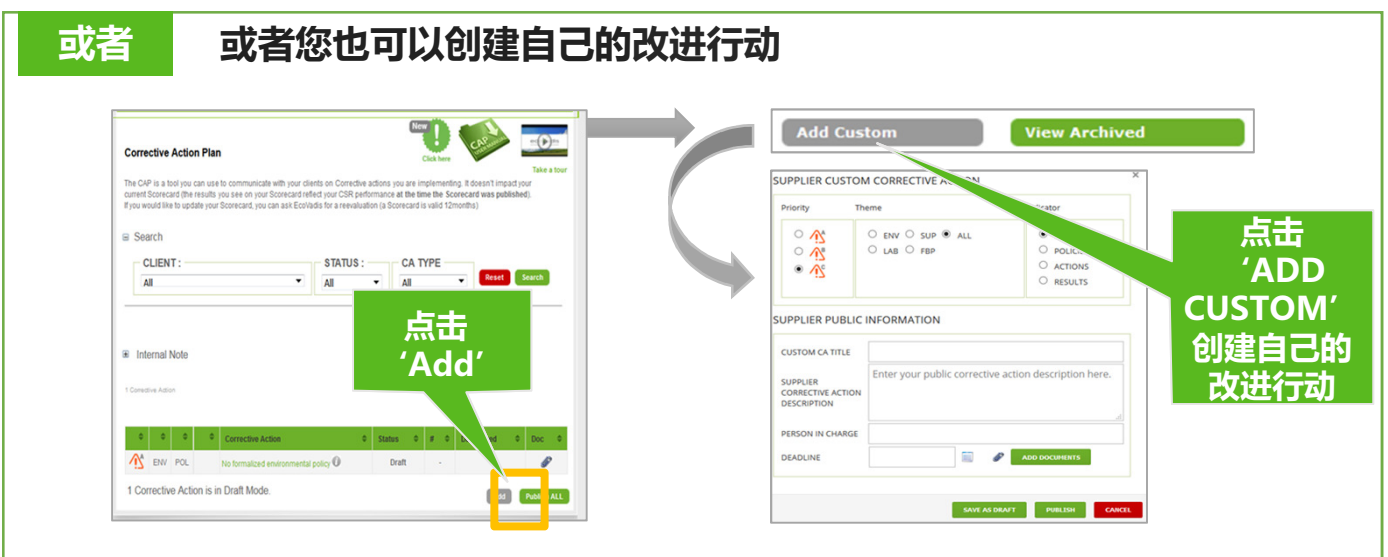

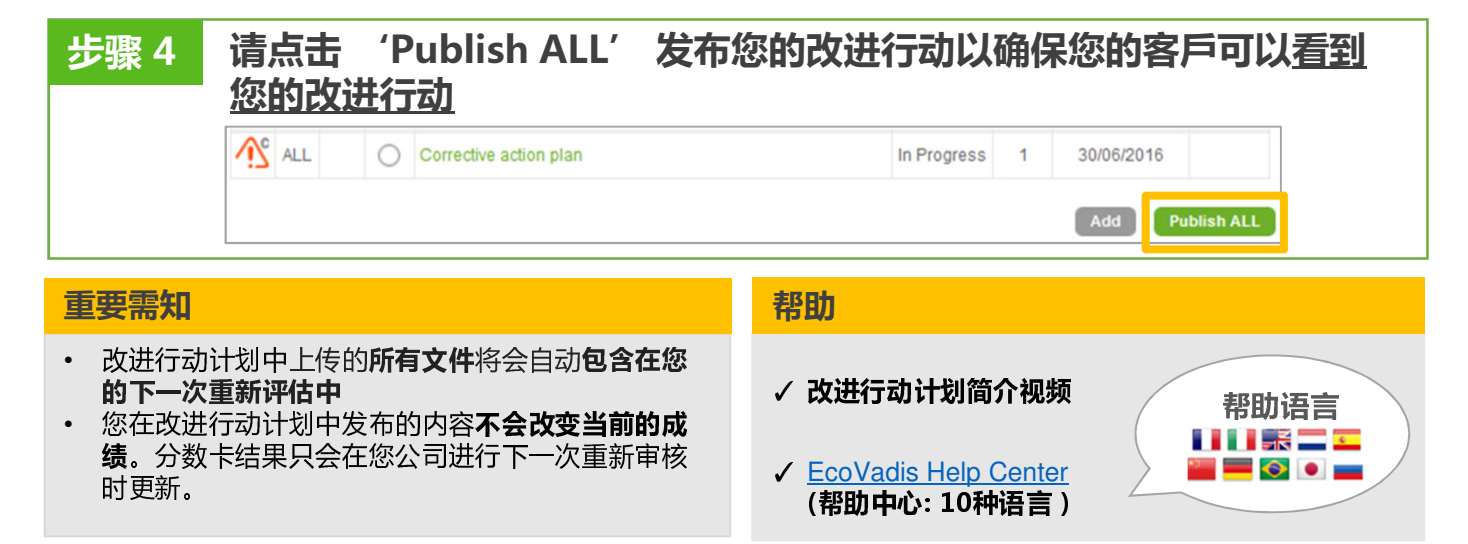